## SAMHSA Campus Suicide Prevention Program: Cohort 12 CHECKLIST Setting & Entering SPARS Annual Performance Goals & Budget Estimates Deadline: January 31, 2019

SPARS web address: https://spars.samhsa.gov

| The Annual Goal Section and Budget Section on SPARS are connected. In order to get to the Budget Section,<br>you must enter data and complete the Annual Goals Section first.                                                                                                    |  |  |  |
|----------------------------------------------------------------------------------------------------|--|--|--|
| PART I. ANNUAL PERFORMANCE GOALS                                                                                                    |  |  |  |
| <b>The purpose of setting Annual Performance Goals is</b> to <i>quantify</i> what you are planning to accomplish<br>with your grant. An Annual Goal is simply a numeric value. It is the number of activities you plan to achieve<br>for <b>each</b> annual grant year for each indicator. SPARS is a <i>"goals-based"</i> evaluation used to assess and<br>monitor the extent your project is meeting its goals. You will set goals for Year 1, Year 2, and Year 3 of your<br>project.                                                                                                    |  |  |  |
| To get started, identify your Annual Goals to ensure they are:                                                                                                    |  |  |  |
| <ul> <li>set for each Indicator: WD2, TR1, AW1, PC2, and T3 for each grant year</li> <li>consistent with those outlined in your application; DO NOT MAKE or ADD NEW Goals!</li> <li>realistic, attainable and tied to your work plan and aligned with your budget</li> <li>best estimate of what you reasonably plan to achieve for each year of your grant</li> </ul>                                                                                                    |  |  |  |
| STEP 1. Calculate your Annual Goals based on the following:                                                                                                    |  |  |  |
| <ul> <li>Review the stated goals/objectives in your program plan of your application. What are you planning to do and achieve?</li> <li>If you have modified plans with approval of your GPO since your formal application, incorporate modifications in your calculations</li> <li>Review the definitions of the five required Indicator Categories- WD2, TR1, AW1, PC2, and T3</li> <li>Identify which indicator applies to your stated goal</li> <li>Count the number of activities you plan for each grant year for each indicator to calculate your goal for the given year</li> <li>Identify which Indicator (s), if any, is <i>not</i> a goal for your project</li> <li>STEP 2. Enter an Annual Goal (a numeric value) for each Indicator for Year 1, Year 2, and Year 3:</li> <li>For WD2, enter the <u>number of people</u> (in the mental health and related workforce) that you plan to</li> </ul> |  |  |  |
| <ul> <li>train in specific mental health-related practices</li> <li>For PC2, enter the <u>number of organizations</u> who will collaborate/ coordinate/resource share with other organizations as a result of the grant</li> <li>For AW1, enter the <u>number of individuals</u> your project plans to reach by through mental health awareness messages</li> <li>For TR1, enter the <u>number of individuals</u> (non-mental health professionals) that you plan to train in prevention/mental health promotion</li> <li>For T3, enter the <u>number of people</u> who will receive mental health-related services</li> <li>For Indicators with no planned goals, enter a goal of ZERO (0) for a given grant year. A cell that is left "Blank" is interpreted as missing data; there are no negative consequences of having a goal of zero for a particular indicator.</li> </ul>                            |  |  |  |
| STEP 3. CLICK the SAVE button at the top of each screen or data will be lost!                                                                                                    |  |  |  |
| After you enter Annual Goals into SPARS, you can now enter information in the Budget Section.                                                                                                    |  |  |  |
| PART II. BUDGET ESTIMATES                                                                                                    |  |  |  |
| The purpose of creating a Budget Estimate is to provide an estimate of approximately how much of your <u>Federal annual budget</u> you plan to spend for following four Budget Categories:                                                                                                    |  |  |  |
| 1) Infrastructure Development 2) Data Collection 3) Promotion/ Prevention 4) Grant Administration                                                                                                    |  |  |  |
| To get started, create your Budget Estimates for EACH GRANT YEAR based on the following:                                                                                                    |  |  |  |
| <ul> <li>Review your budget and program plans outlined in your application</li> <li>Refer to your SAMHSA Notice of Award (NoA) for the <b>annual</b> budget award allotments</li> <li>Include all estimated Direct Costs <u>plus</u> Indirect Costs associated with each Budget Category</li> <li>DO NOT INCLUDE to kind contributions, metab costs, or estimated corrections delivered</li> </ul>                                                                                                    |  |  |  |

- DO NOT INCLUDE In-kind contributions, match costs, or estimated carry over dollars
- □ Allocate a Budget Estimate for each Budget Category

| You can SAVE your work and return to complete it later. If you don't Click SAVE, your<br>information will be lost!                                                                                                    |
|----------------------------------------------------------------------------------------------------|
| Part II. BUDGET ESTIMATES (cont.)                                                                                                    |
| <b>Step 4.</b> Enter the Federal Grant Award Amount (as outlined in your NoA) for <u>each</u> year in the<br>"Award Amount per Grant Year" row                                                                                                    |
| Refer to your SAMHSA Notice of Award (NoA) for the annual budget award allotments                                                                                                    |
| Step 5. Select ONE METHOD for Entering Your Budget Information:                                                                                                    |
| <ul> <li>Enter budget data by "Whole Dollar Amount" <u>OR</u> "<i>Percent</i> of Annual Grant Award Amount".<br/><u>SELECT ONE METHOD!</u></li> <li>DO NOT USE both methods! If you enter budget information by dollar amount, and change it to<br/>percentage (and vice versa converting from percentage to dollar amount), you will LOSE all entered data!</li> </ul>         |
| <b>Step 6.</b> Enter a Budget Estimate for <u>each Budget Category</u> for Year 1, Year 2, and Year 3. Consider<br>the type of activities you plan to spend including all estimated Direct Costs (salaries, fringe benefits,<br>travel, equipment, & supplies) plus estimated Indirect Costs (your organization's indirect costs rate)<br>associated with each Budget Category: |
| 1. SERVICES PROVISION (Direct-Client Treatment Services): Enter a "0" ZERO for all 3 yrs. Not Applicable for<br>Infrastructure Development Grant Programs!                                                                                                    |
| 2 INFRASTRUCTURE DEVELOPMENT:                                                                                                    |
| <ul> <li>Enter a budget estimate of grant funds that will be spent on the provision of infrastructure development activities consistent with PC2 and WD2 indicators such as:</li> </ul>                                                                                                    |
| <ul> <li>developing new policy or changes, strategic and sustainability planning</li> <li>building system capacity through gatekeeper trainings, workplace development activities</li> </ul>                                                                                                    |
| <ul> <li>engaging/developing partnerships/collaborations with on/ off-campus services, organizations, providers</li> <li>enhancing cross-system referral networks, information systems, &amp; management information systems</li> </ul>                                                                                                    |
| <ul> <li>building coalitions (i.e. establishing Active Minds Chapter, advisory boards, task forces, students of concern committees)</li> <li>making systems changes (i.e. access to care, linkages, and integration of mental health and substance abuse)</li> </ul>                                                                                                    |
| <ul> <li>developing/enhancing crisis response, intervention, postvention, management protocol and policies</li> </ul>                                                                                                    |
| <ul> <li>3. DATA COLLECTION, EVALUATION, PERFORMANCE MEASUREMENT/ ASSESSMENT:</li> <li>         Enter a budget estimate (CANNOT EXCEED 20% of annual grant amount) of time and resources for:     </li> </ul>                                                                                                    |
| <ul> <li>collection, management, analysis, and reporting of data for SPARS; and ICF cross-site evaluation requirements</li> <li>Participation in optional webinar trainings; fidelity of program implementation and other process evaluation activities</li> </ul>                                                                                                    |
| <ul> <li>4. MENTAL ILLNESS PREVENTION /MENTAL HEALTH PROMOTION ACTIVITIES:</li> <li>         Enter a budget estimate of grant funds that will be spent on the provision of mental health awareness/<br/>prevention/promotion activities consistent with Awareness (AW1), Training (TR1), and T3 (Types/Target of<br/>Practices) Indicators such as:     </li> </ul>             |
| <ul> <li>public awareness campaigns, social marketing; engaging key stakeholders, promotion of the National Suicide Prevention<br/>Lifeline</li> </ul>                                                                                                    |
| <ul> <li>outreach and awareness activities and events, product development and dissemination</li> <li>life skills /wellness development: public information/education for students, parents and</li> </ul>                                                                                                    |
| <ul> <li>mental health and substance use screenings, information and referral, case management, individual and/or group counseling</li> </ul>                                                                                                    |
| new media and safe messaging (internet, social networking)     S. GRANT ADMINISTRATION:                                                                                                    |
| Enter a budget estimate of time and resources that will be spent on overall project management and administration of the project such as:                                                                                                    |
| <ul> <li>preparing response to terms &amp; conditions responses, annual program and financial federal reports</li> <li>attending/ presenting at annual grantee meetings; participating in optional program monitoring calls with SAMHSA</li> </ul>                                                                                                    |
| <ul> <li>preparing major budget/program modification requests, reconciling budgets, reviewing/managing project timelines</li> <li>preparing optional SAMHSA post-award grant requests; coordinating with Business/Finance Office on grants payment, fiscal reporting and closeout</li> </ul>                                                                                    |
| 6. TECHNICAL ASSISTANCE: Enter a "0" ZERO in the cell for 3 years. Not Applicable!                                                                                                    |
| <b>STEP 7.</b> STOP! REVIEW YOUR INFORMATION for accuracy! <i>CLICK</i> the SAVE Button or data will be lost!                                                                                                    |
| <ul> <li>Are all of the budget cells for ALL YEARS filled in with a number?</li> <li>Is ZERO "O" entered for the NON-Applicable Categories: <u>SERVICES PROVISION</u>" and<br/>"TECHNICAL ASSISTANCE" for all grant years?</li> </ul>                                                                                                    |
| □ Are there any cells that have been left blank or empty? GO BACK and fill them in!                                                                                                    |
| Is the "Sum of Dollar Amounts" equal to the annual grant award OR the "Sum of Percents" equal to<br>100%?                                                                                                    |
| Is the estimate for "Data Collection/Evaluation" less than 20% of annual budget?                                                                                                    |

Step 8. If Yes to Step 7, then *CLICK* "Submit to GPO" to officially submit Annual Goals & Budget Estimate Step 9. Your GPO will review & approve them; or recommend edits

## How to Log In and Access the SPARS Data Entry System

## Log into SPARS at web address: https://spars.samhsa.gov

For technical support or questions about your User Account and Password, contact the SPARS Help Desk Email: <u>SPARS-support@rti.org;</u> Telephone: 1-855-322-2746 Hours: M-F, 8AM-7PM (ET)

Once you log into SPARS > Data Entry & Reports > For CMHS Users > CMHS Data Entry, you will see a menu bar on the left side of the screen that allows for navigation. To enter your Annual Goals and Budget Information, select **Annual Goals & Budget** from the left menu.

| Data Entry            |                                                                                                    |         |  |
|-----------------------|----------------------------------------------------------------------------------------------------|---------|--|
| Home > Data Entry     |                                                                                                    | 🔒 Print |  |
| + My Grants           | Welcome to the SPARS CMHS Data Entry system. Use this system to enter new or modify existing CMHS data                                                                                                    |         |  |
| + Data Entry          | related to:                                                                                                    |         |  |
| Annual Goals          | <ul> <li>Annual Goals and Budget</li> <li>NOMs Adult and Child Consumer-level Measures (Services)</li> <li>Infrastructure Development, Prevention, and Mental Health Promotion (IPP)</li> </ul>                                                                                                    |         |  |
| Candens               | Annual Goals and Budget                                                                                                    |         |  |
| EPP     Data Download | When a grant is awarded, grantees' annual performance goals and budget information will be used in SPARS<br>CMHS reports as well as for performance management and oversight. Using this system, Project Directors enter<br>and view their goals and budget information and Government Project Officers (GPOs) view and approve goals<br>and budget information that Project Directors set.                                                        |         |  |
|                       | NOMs Adult and Child Consumer-level Measures (Services)                                                                                                    |         |  |
|                       | Performance measurement of consumer outcomes is intended to increase program effectiveness and public<br>accountability by promoting a new focus on results, service quality, and customer satisfaction. Using this<br>system, grantees enter de-identified consumer-level interview and administrative data (Baseline, Reassessment,<br>and Clinical Discharge) and view and edit existing interviews and administrative data.                    |         |  |
|                       | Infrastructure Development, Prevention, and Mental Health Promotion (IPP)                                                                                                    |         |  |
|                       | CMHS has developed indicators to collect performance data about grantees' Infrastructure Development,<br>Prevention, and Mental Health Promotion (IPP) activities. Using this system, Federal Program Directors can view<br>and/or select which IPP Indicators their program(s) collect, grantees enter IPP Indicator results and can view<br>and/or edit existing results, and Government Project Officers (GPDs) can view the grantees' results. |         |  |

## Remember!

- After you complete a section, click SAVE button at the top of each screen
- It is not necessary to complete all annual goals and budget section in one sitting. You can save your work and return to complete it later.